# BeagleBone Black, die Serie

## Teil 3: Analoge Eingänge

Von **Tony Dixon** (UK)

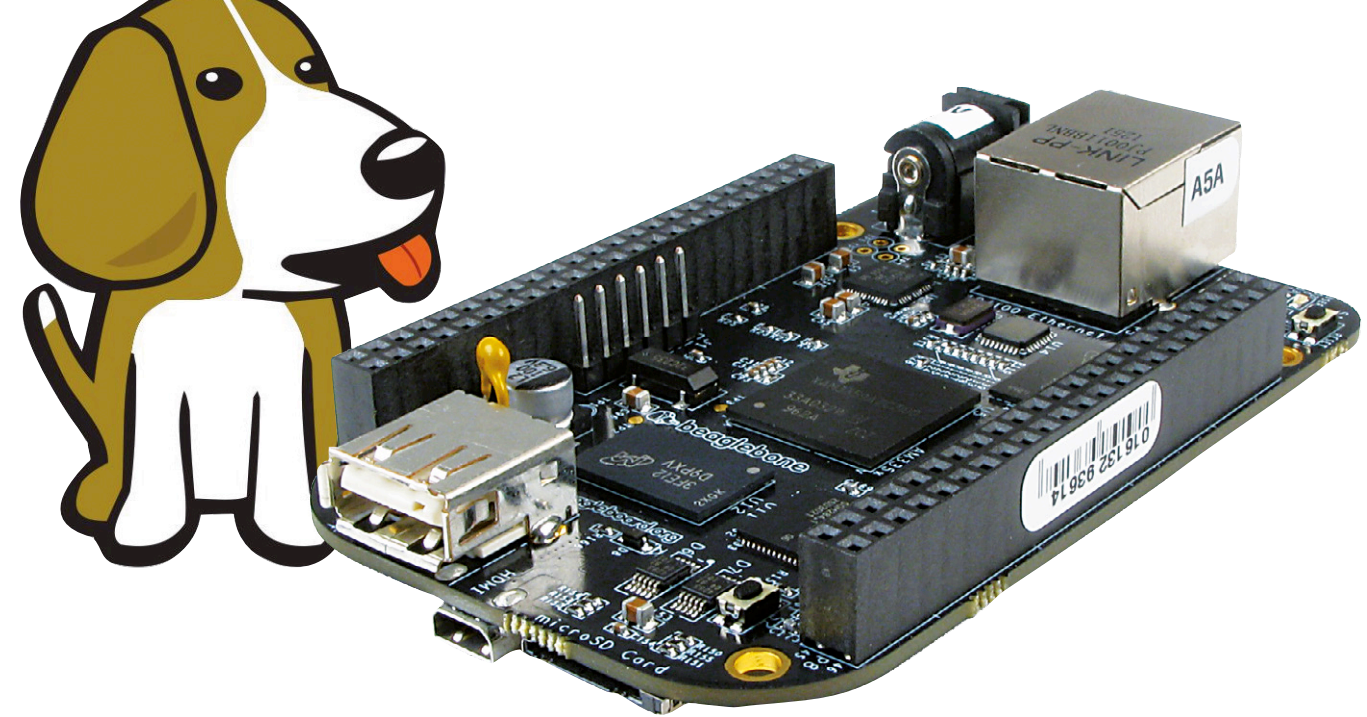

In der ersten Folge dieser Serie ging es um digitale I/Os. Jetzt werden die analogen Fähigkeiten des BBB (BeagleBone Black) beleuchtet.

Im Gegensatz zur Ansicht der im kalifornischen Silicon Valley ansässigen Firmen ist die Welt immer noch nicht komplett digitalisiert. Daher folgt nun eine Einführung in analoge I/Os.

#### Analoge Ein- und Ausgänge

Die ADCs des BBB warten mit folgenden Daten auf:

- Auflösung von 12 bit (0...4.095)
- Wandlungszeit von 125 ns
- Spannungsbereich 0...1,8 V (!!!)

Am Erweiterungs-Stecker des BBB sind sieben analoge Eingänge zugänglich. **Tabelle 1** 

enthält eine Übersicht der analogen Pins. Die gesamte Belegung entnimmt man **Tabelle 2**. Zusätzlich zu den analogen Signalen findet man dort Bezeichnungen wie AVCC (analoge VCC) und AGND (analoge Masse) zur Versorgung des Analogteils.

Die digitalen Leitungen sind zwar 3,3-V-kompatibel, doch an die analogen Eingänge können nur Spannungen bis zu 1,8 V angelegt werden. Man sollte also vorsichtig mit den Spannungen sein, wenn man seinen BBB nicht gleich himmeln will. Bei größeren Spannungen empfiehlt sich ein Spannungsteiler, dessen an Masse liegender Widerstand einen Wert von 1 k $\Omega$  hat.

| Table 1. Analoge Eingänge<br>am Erweiterungsstecker |  |  |  |  |  |  |  |  |
|-----------------------------------------------------|--|--|--|--|--|--|--|--|
| Pin                                                 |  |  |  |  |  |  |  |  |
| 39                                                  |  |  |  |  |  |  |  |  |
| 40                                                  |  |  |  |  |  |  |  |  |
| 37                                                  |  |  |  |  |  |  |  |  |
| 38                                                  |  |  |  |  |  |  |  |  |
| 35                                                  |  |  |  |  |  |  |  |  |
| 36                                                  |  |  |  |  |  |  |  |  |
| 33                                                  |  |  |  |  |  |  |  |  |
| 34                                                  |  |  |  |  |  |  |  |  |
| 32                                                  |  |  |  |  |  |  |  |  |
|                                                     |  |  |  |  |  |  |  |  |

#### Verwendung von sysfs

Wie schon bei den GPIO-Beispielen kommen wieder die Vorteile der virtuellen Datei/Treiber-Struktur "sysfs" von Linux zum Tragen, um die analogen Pins zu nutzen, ohne dass man hierfür eine Zeile Code schreiben müsste. Zunächst öffnet man eine Terminal-Session und beginnt mit der Aktivierung des analogen Treibers. Hierzu tippt man den folgenden Befehl ins Terminal:

echo cape-bone-iio > /sys/devices/ bone\_capemgr.\*/slots

Mit dem Linux-Befehl cat erhält man die an AINO gemessene Spannung in mV:

cat /sys/bus/iio/devices/iio\:device0/
in\_voltage0\_raw

Wenn man hingegen den rohen ADC-Wert haben will, tippt man den Befehl:

cat /sys/devices/ocp.2/helper.14/AIN0

#### **Analoger Code**

Nicht nur für einen schnellen Test eignet sich sysfs, man kann diese Operationen auch darauf aufbauend in ein C/C++-Programm verpacken.

| Table 2. Komplette Pin-Belegung des BBB |    |  |    |           |  |            |    |    |    |           |  |
|-----------------------------------------|----|--|----|-----------|--|------------|----|----|----|-----------|--|
| Signal                                  | P8 |  |    | Signal    |  | Signal     |    | P9 |    | Signal    |  |
| GND                                     | 1  |  | 2  | GND       |  | GND        | 1  |    | 2  | GND       |  |
| GPIO1_6                                 | 3  |  | 4  | GPIO1_7   |  | 3.3V       | 3  |    | 4  | 3.3V      |  |
| GPIO1_2                                 | 5  |  | 6  | GPIO1_3   |  | 5V         | 5  |    | 6  | 5V        |  |
| TIMER4                                  | 7  |  | 8  | TIMER7    |  | 5V_SYS     | 7  |    | 8  | 5V_SYS    |  |
| TIMER5                                  | 9  |  | 10 | TIMER6    |  | PWR_BUTTON | 9  |    | 10 | SYS_RESET |  |
| GPIO1_13                                | 11 |  | 12 | GPIO1_12  |  | UART4_RXD  | 11 |    | 12 | GPIO1_28  |  |
| EHRPWM2B                                | 13 |  | 14 | GPIO2_26  |  | GPIO4_TXD  | 13 |    | 14 | EHRPWM1A  |  |
| GPIO1_15                                | 15 |  | 16 | GPIO1_14  |  | GPIO1_16   | 15 |    | 16 | EHRPWM1B  |  |
| GPIO0_27                                | 17 |  | 18 | GPIO2_1   |  | I2C1_SCL   | 17 |    | 18 | I2C1_SDA  |  |
| EHRPWM2A                                | 19 |  | 20 | GPIO1_31  |  | I2C2_SCL   | 19 |    | 20 | I2C2_SDA  |  |
| GPIO1_30                                | 21 |  | 22 | GPIO1_5   |  | UART2_TXD  | 21 |    | 22 | UART2_RXD |  |
| GPIO1_4                                 | 23 |  | 24 | GPIO1_1   |  | GPIO1_17   | 23 |    | 24 | UART1_TXD |  |
| GPIO1_0                                 | 25 |  | 26 | GPIO1_29  |  | GPIO3_21   | 25 |    | 26 | UART1_RXD |  |
| GPIO2_22                                | 27 |  | 28 | GPIO2_24  |  | GPIO3_19   | 27 |    | 28 | SPI1_CS0  |  |
| GPIO2_23                                | 29 |  | 30 | GPIO2_25  |  | SPI1_D0    | 29 |    | 30 | SPI1_D1   |  |
| UART5_CTS                               | 31 |  | 32 | UART5_RTS |  | SPI1_SCLK  | 31 |    | 32 | AVCC      |  |
| UART4_RTS                               | 33 |  | 34 | UART3_RTS |  | AIN4       | 33 |    | 34 | AGND      |  |
| UART4_CTS                               | 35 |  | 36 | UART3_CTS |  | AIN6       | 35 |    | 36 | AIN5      |  |
| UART5_TXD                               | 37 |  | 38 | UART5_RXD |  | AIN2       | 37 |    | 38 | AIN3      |  |
| GPIO2_12                                | 39 |  | 40 | GPIO2_13  |  | AINO       | 39 |    | 40 | AIN1      |  |
| GPIO2_10                                | 41 |  | 42 | GPIO2_11  |  | GPIO_20    | 41 |    | 42 | GPIO_7    |  |
| GPIO2_08                                | 43 |  | 44 | GPIO2_09  |  | GND        | 43 |    | 44 | GND       |  |
| GPIO2_6                                 | 45 |  | 46 | GPIO2_07  |  | GND        | 45 |    | 46 | GND       |  |

### Elektor•Post

Für die folgenden Tests wird ein 5-k $\Omega$ -Poti an AVCC (Pin 32) und AGND (Pin 34) angeschlossen. Der Schleifer kommt an AINO (Pin 39). Nun öffnet man eine Terminal-Session und startet den Editor *nano* durch:

nano analogue.cpp

Jetzt tippt man **Listing 1** ab und sichert dieses Programm durch Eingabe von Ctrl+X, Y sowie Enter, um damit das Sichern zu bestätigen. Wer an eine digitalisierte Welt glaubt, der kann auch versuchen, das Programm "analogue. cpp" von der Webseite zu diesem Artikel [1] zu laden. Es steckt im Archiv "130492-11.zip". Nach dem Sichern tippt man zur Kompilierung des Programms im Terminal: Wenn es beim Compiler-Lauf keine Fehler gegeben hat, kann man das Programm so starten:

./analogue

Jetzt sollte man sehen können, wie die Spannung am analogen Eingang einmal pro Sekunde gemessen wird. Wenn man am Poti dreht, sollten sich andere Werte ergeben. Dieser Code-Schnipsel eignet sich gut dafür, die Temperatur mit Hilfe eines TMP36 zu messen, der glücklicherweise Spannungen zwischen 0 V und 1,8 V liefert.

(130492)

#### Weblinks

- [1] Beagle-Webseite: http://beagleboard.org
- [2] www.elektor-magazine.de/post

```
g++ analogue.cpp -o analogue
```

#### Listing 1

```
#include <stdlib.h>
#include <stdio.h>
#include <sys/stat.h>
#include <fcntl.h>
#include <unistd.h>
int main()
{
int fd, fdstat;
char buffer[1024];
const char AIN0 [] = "/sys/bus/iio/devices/iio\:device0/in_voltage0_raw";
/* Open sysfs to Analogue input */
fd = open (AINO, O_RDONLY);
  while (1)
  {
    /* Read Analogue input */
    fdstat = read(fd, buffer, sizeof(buffer));
    /* Print result */
    if (fdstat != -1)
    {
      buffer[fdstat] = '\0';
      /* Print string and value*/
      printf("AINO value = %s \n", buffer);
```

```
lseek(fd, 0, 0);
}
/* Small delay */
sleep(1);
}
/* Close sysfs & exit */
close(fd);
return 0;
}
```